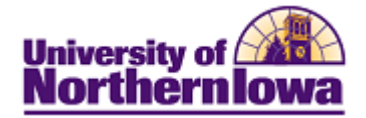

## **CS** – **Printing Individual Applications**

**Purpose:** After an application record is created for an individual, you may print the individual's application. The following instructions detail how to print an individual application.

| Step                               | Action                                                                                                    |  |  |  |  |  |  |  |  |
|------------------------------------|----------------------------------------------------------------------------------------------------|--|--|--|--|--|--|--|--|
| 1.                                 | Navigate to the <b>Print Applications</b> page. Select <b>Main Menu &gt; UNI Custom &gt;</b><br><b>Admissions &gt; Online Application Processing &gt; Print Applications</b>                                                                                                    |  |  |  |  |  |  |  |  |
|                                    | Result: The Print Applications page displays.                                                                                                    |  |  |  |  |  |  |  |  |
|                                    | Favorites       Main Menu       UNI Custom       Admissions       Online Application Processing       Print Applications         Application/Inquiry Print       Enter any information you have and click Search. Leave fields blank for a list of all values.                                                                                                    |  |  |  |  |  |  |  |  |
|                                    |                                                                                                    |  |  |  |  |  |  |  |  |
|                                    |                                                                                                    |  |  |  |  |  |  |  |  |
|                                    | Find an Existing Value Add a New Value                                                                                                    |  |  |  |  |  |  |  |  |
|                                    | Maximum number of rows to return (up to 300): 300 Search by: Run Control ID begins with                                                                                                    |  |  |  |  |  |  |  |  |
|                                    | Case Sensitive                                                                                                    |  |  |  |  |  |  |  |  |
|                                    | Search Advanced Search                                                                                                    |  |  |  |  |  |  |  |  |
| 2.                                 | Enter your initials in the Run Control field. Click the Search button.                                                                                                    |  |  |  |  |  |  |  |  |
|                                    | Result: The Application/Inquiry Print Selection page displays.                                                                                                    |  |  |  |  |  |  |  |  |
|                                    | Favorites   Main Menu > UNI Custom > Admissions > Online Application Processing > Print Applications                                                                                                    |  |  |  |  |  |  |  |  |
|                                    | Application/Inquiry Print Application Print Log Inquiry Print Log                                                                                                    |  |  |  |  |  |  |  |  |
|                                    | Run Control ID: jit Report Manager Process Monitor Run                                                                                                    |  |  |  |  |  |  |  |  |
|                                    | Application/Inquiry Print Selection                                                                                                    |  |  |  |  |  |  |  |  |
|                                    | Selection Options                                                                                                    |  |  |  |  |  |  |  |  |
|                                    | *Institution UNICS Q University of Northern Iowa                                                                                                    |  |  |  |  |  |  |  |  |
|                                    | *Online Type Application                                                                                                    |  |  |  |  |  |  |  |  |
| *Application Print Options Student |                                                                                                    |  |  |  |  |  |  |  |  |
|                                    | *Academic Career Undergraduate 💙                                                                                                    |  |  |  |  |  |  |  |  |
|                                    |                                                                                                    |  |  |  |  |  |  |  |  |
|                                    | Student Selection Customize   Find   💷   🔠 First 🗹 1-11 of 11 🕨 Last                                                                                                    |  |  |  |  |  |  |  |  |
|                                    | Student ID                                                                                                    |  |  |  |  |  |  |  |  |
|                                    | 1         477675         Q         Olivia Gard         Image: Comparison of the comparison of the comparison of the |  |  |  |  |  |  |  |  |

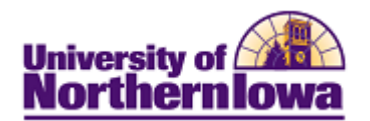

| Step | Action                                                                                                    |                                                                                                    |                               |          |                 |               |               |                  |                       |
|------|----------------------------------------------------------------------------------------------------|----------------------------------------------------------------------------------------------------|-------------------------------|----------|-----------------|---------------|---------------|------------------|-----------------------|
| 3.   | <ul> <li>Select the following values:</li> <li>Institution: UNICS</li> <li>Online Type: Application</li> <li>Application Print Options: Student</li> <li>Academic Career: Undergraduate</li> </ul> |                                                                                                    |                               |          |                 |               |               |                  |                       |
| 4.   | Enter the Student ID(s) for the applications you wish to print.                                                                                                    |                                                                                                    |                               |          |                 |               |               |                  |                       |
| 5.   | Click the <b>Run</b> button.                                                                                                    |                                                                                                    |                               |          |                 |               |               |                  |                       |
|      | <b>Result:</b> The Process Scheduler Request page displays.<br>Process Scheduler Request                                                                                                    |                                                                                                    |                               |          |                 |               |               |                  |                       |
|      | User ID:                                                                                                    | thorson                                                                                                    |                               |          | D:              | jit           |               |                  |                       |
|      | Server Name:                                                                                                    | PSUNX                                                                                                    | <ul> <li>Run Date:</li> </ul> | 08/      | 9/2010          | <b>1</b>      |               |                  |                       |
|      | Recurrence:                                                                                                    |                                                                                                    | Run Time:                     | 1:3      | 3:35PM          | Res           | et to Current | Date/Time        |                       |
|      | Time Zone:                                                                                                    | Q                                                                                                    |                               |          |                 |               |               |                  |                       |
|      | Select Descriptio                                                                                                    | <u>n</u>                                                                                                    | Proc                          | ess Nar  | e Proce         | ss Type       | *Type         | *Forma           | t <u>Distribution</u> |
| 6.   | Click the <b>OK</b><br><i>Result:</i> The<br>Process List Serv<br>View Process Req<br>User ID: thorson                                                                                             | List Construction List Construction Construction Construc | lisplays.                     | Las      |                 | 10            | Days          | ×                | Refresh               |
|      | Server:                                                                                                    | Name:                                                                                                    |                               | 🔍 Insta  | nce:            | to            |               |                  |                       |
|      | Status:                                                                                                    | Status:                                                                                                    |                               | *        | 🗹 Save On       | Refresh       |               |                  |                       |
|      | Process List                                                                                                    | Process Tree                                                                                                    | Process No.                   | llees    | Customize       | Find   View / |               | Distributio      | B Last                |
|      | 3667                                                                                                    | XML Publisher                                                                                                    | CIB APPL PRT                  | thorson  | 08/19/2010 8:14 | :53AM CDT     | Success       | Status<br>Posted | Details               |
|      | 3643                                                                                                    | SQR Report                                                                                                    | ADAPPDEL                      | thorson  | 08/18/2010 2:21 | :50PM CDT     | Success       | Posted           | Details               |
|      | 3641                                                                                                    | SQR Report                                                                                                    | ADAPPDEL                      | thorson  | 08/18/2010 1:52 | 28PM CDT      | Success       | Posted           | Details               |
|      | 3478                                                                                                    | SQR Report                                                                                                    | ADAPPDEL                      | thorson  | 08/13/2010 3:29 | 43PM CDT      | Success       | Posted           | Details               |
|      | 3477                                                                                                    | XML Publisher                                                                                                    | CIB_APPL_PRT                  | thorson  | 08/13/2010 2:17 | :56PM CDT     | Success       | Posted           | Details               |
|      | 3423                                                                                                    | SQR Report                                                                                                    | ADAPPDEL                      | thorson  | 08/12/2010 2:17 | 14PM CDT      | Success       | Posted           | Details               |
|      | 3422                                                                                                    | SQR Report                                                                                                    | ADAPPDEL                      | thorson  | 08/12/2010 1:49 | 16PM CDT      | Success       | Posted           | Details               |
|      | Go back to Application                                                                                                    | Anguiry Print                                                                                                    | PUPPPUEL                      | and sort | 00102010 1.03   | ourm our      | 00000055      | rusicu           | CLURD                 |

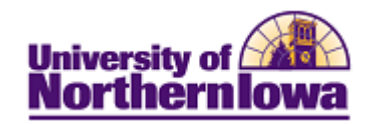

| Step | Action                                                                                                    |  |  |  |  |  |  |  |
|------|----------------------------------------------------------------------------------------------------|--|--|--|--|--|--|--|
| 7.   | Click the <b>Refresh</b> button in the upper right of the page unit the <i>Run Status</i> displays "Success" and the <i>Distribution Status</i> displays "Posted". |  |  |  |  |  |  |  |
| 8.   | Click the <b>Go back to Application/Inquiry Print</b> link at the bottom of the page.                                                                              |  |  |  |  |  |  |  |
| 9.   | Click the <b>Report Manger</b> link.                                                                                                    |  |  |  |  |  |  |  |
|      | Application/Inquiry Print Application Print Log Inquiry Print Log                                                                                                  |  |  |  |  |  |  |  |
|      | Run Control ID: jtt Report Manager Process Monitor Run                                                                                                    |  |  |  |  |  |  |  |
|      | Application/Inquiry Print Selection                                                                                                    |  |  |  |  |  |  |  |
|      | Selection Options                                                                                                    |  |  |  |  |  |  |  |
|      | *Institution UNICS Q University of Northern Iowa                                                                                                    |  |  |  |  |  |  |  |
|      | *Online Type Application                                                                                                    |  |  |  |  |  |  |  |
|      | *Application Print Options Student                                                                                                    |  |  |  |  |  |  |  |
|      | *Academic Career Undergraduate                                                                                                    |  |  |  |  |  |  |  |
| 10.  | Select the Administration tab.  Result: PDF files for each of the applications you requested display.  List Explorer Administration Archives  View Reports For     |  |  |  |  |  |  |  |
|      | User ID: thorson Type: V Last V 1 Days Refresh                                                                                                    |  |  |  |  |  |  |  |
|      | Status: Folder: MInstance: to:                                                                                                    |  |  |  |  |  |  |  |
|      | Select Report Pros Description Request Formal Status Details                                                                                                    |  |  |  |  |  |  |  |
|      | 3318 3667 UNI_APPL_PRT - UNI_APPL_PRT.pdf 08/19/2010 Acrobat (*pdf) Posted Details                                                                                 |  |  |  |  |  |  |  |
|      | 3293         3643         Application Delete Process         08/18/2010<br>2:21:54PM         Acrobat<br>(*.pdf)         Posted         Details                     |  |  |  |  |  |  |  |
|      | 3291 3641 Application Delete Process 08/16/2010 Acrobat (*.pdf) Posted Details                                                                                     |  |  |  |  |  |  |  |
|      | Select All Delete Click the delete button to delete the selected report(s)<br>Go back to Application/Inquiry Print                                                 |  |  |  |  |  |  |  |
| 11.  | Select each file to open. Print the file.                                                                                                    |  |  |  |  |  |  |  |